# Lab 04 - On-Premises integration with VMC on AWS

## Introduction

VMware Cloud on AWS enables customers to have a hybrid cloud platform by running their VMware workloads in the cloud while having seamless connectivity to on-premises and Amazon Web Services (AWS) native services.

Customers can use their existing AWS Direct Connect (DX) or Virtual Private Network (VPN) solutions to connect to their VMware Software-Defined Data Center (SDDC) clusters.

VMware Cloud on AWS uses NSX to control access to this network as part of the SDDC management model, and limits access to only remote traffic required to support features like cross-cluster vMotion. On the top of the underlay, NSX builds overlay networks for logical VMware connectivity. Each SDDC has two types of overlay networks:

- Appliance Subnet used to provide connectivity to SDDC management components like vCenter. This network is created during cluster provisioning with a carved out network range from the Infrastructure or Management subnet. Customers can optionally specify the network range of the Management subnet during cluster creation for the purpose of avoiding conflicts with other networks that will need to connect to the SDDC. Access to this network is controlled by the NSX Management Gateway (MGW) through firewall rules and IPsec tunnels.
- One or more customer-managed logical networks for VM traffic. Those can be either routed locally within the cluster or stretched from remote on-premises clusters with remote gateway for L3 routing. Access to this network is controlled by the NSX Compute Gateway (CGW) through firewall rules and IPsec capabilities to enable customers to connect securely to their remote workloads and the Internet.

## **IPSec VPN Connectivity to On-Premises**

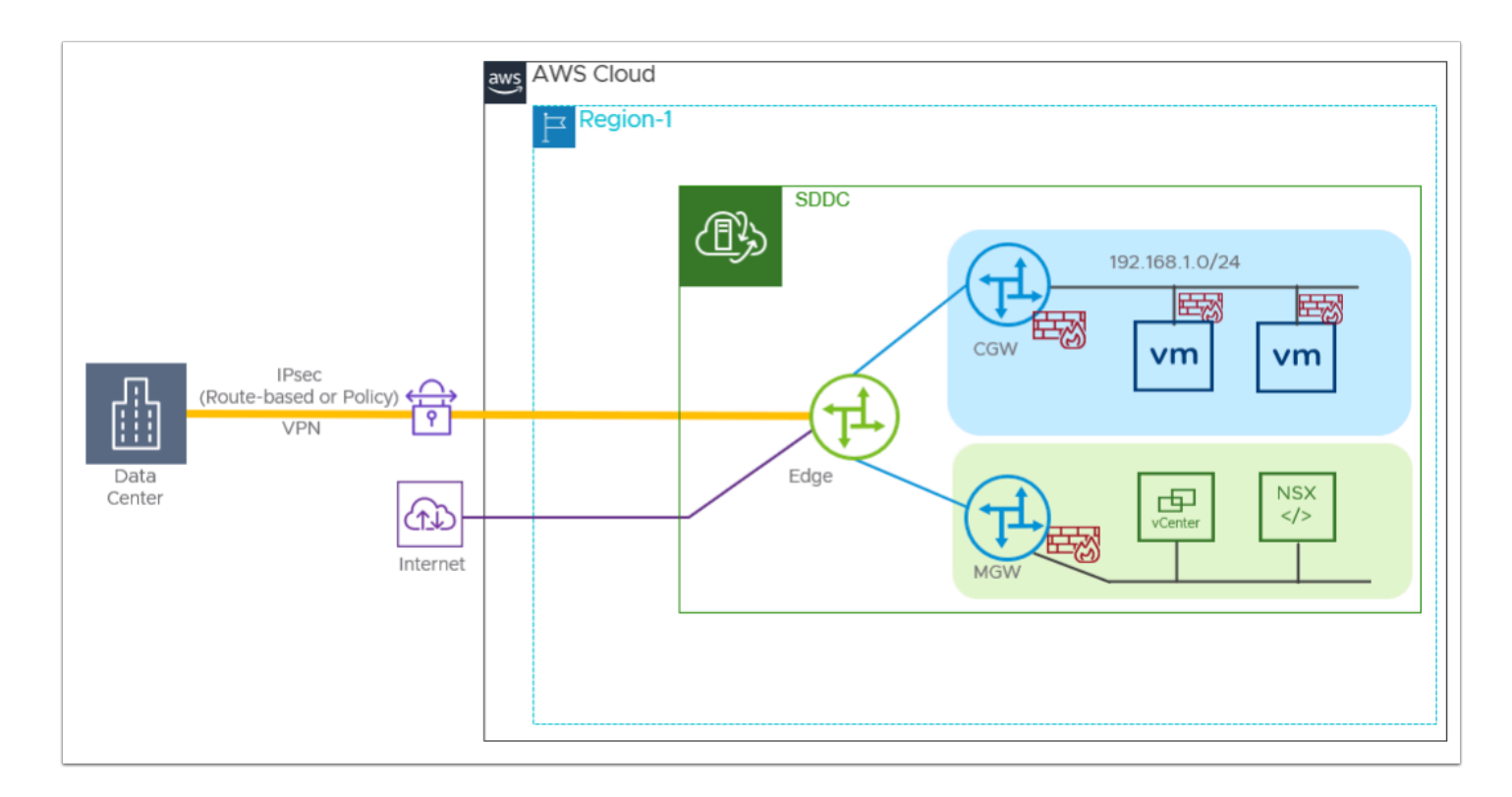

#### **IPSec VPN**

IPSec VPN can be used to provide a secure connection to your SDDC over the public Internet or AWS Direct Connect. Route-based and policy-based VPNs are supported. Either type of VPN can connect to the SDDC over the Internet. A route-based VPN can also connect to the SDDC over AWS Direct Connect.

 Route-based VPN - creates an IPsec tunnel interface and routes traffic through it as dictated by the SDDC routing table. A route-based VPN provides resilient, secure access to multiple subnets. When you use a route-based VPN, new routes are added automatically when new networks are created.

Route-based VPNs in your VMware Cloud on AWS SDDC use an IPsec protocol to secure traffic and the Border Gateway Protocol (BGP) to discover and propagate routes as networks are added and removed. To create a route-based VPN, you configure BGP information for the local (SDDC) and remote (on-premises) endpoints, then specify tunnel security parameters for the SDDC end of the tunnel.

• **Policy-based VPN** - creates an IPsec tunnel and a policy that specifies how traffic uses it. When you use a policy-based VPN, you must update the routing tables on both ends of the network when new routes are added.

Policy-based VPNs in your VMware Cloud on AWS SDDC use an IPsec protocol to secure traffic. To create a policy-based VPN, you configure the local (SDDC) endpoint, then configure a matching remote (on-premises) endpoint. Because each policy-based VPN must create a new IPsec security association for each network, an administrator must update routing information on-premises and in the SDDC whenever a new policy-based VPN is created. A policy-based VPN can be an appropriate choice when you have only a few networks on either end of the VPN, or if your on-premises network hardware does not support BGP (which is required for route-based VPNs).

## AWS Cloud Region-1 SDC Unrect Connect

## Direct Connect (DX) Connectivity to On-Premises

AWS Direct Connect (DX) provides a dedicated network connection between your onpremises network infrastructure and a virtual interface (VIF) in your AWS VPC. A private VIF provides direct private access to your SDDC. Configure DX over a private VIF to carry workload and management traffic, including VPN and vMotion, between your on-premises data center and your connected VPC. A DX connection over a private VIF can be used for all traffic between your on-premises data center and your SDDC. It terminates in your connected Amazon VPC, provides a private IP address space, and uses BGP to advertise routes in your SDDC and learn routes in your on-premises data center.

If you just want to use DX to access AWS services in a VPC you own, you can do so over a public VIF. You cannot use a public VIF to carry the same kinds of SDDC traffic (such as vMotion) that require a private VIF or Direct Connect Gateway.

The use of AWS Direct Connect is optional. If traffic between your on-premises network and your SDDC workloads requires higher speeds and lower latency than you can achieve with a connection over the public Internet, configure VMware Cloud on AWS to use AWS Direct Connect.

For this lab we will configure our On-Premises to VMware Cloud on AWS using Route-Based IPSec VPN. The On-Premises IPSec VPN Endpoint and session has already been configured.

## TASKS

## Task 1 - Accessing the On-Premises Environment

- 1. From your Laptop/desktop open a new Google Chrome Incognito window
- 2. Type https://vdi.27virtual.net in the browser address bar
- 3. Click the checkbox "Check here to skip this screen and always use HTML Access"
- 4. Click VMware Horizon HTML Access
- 5. When prompted log in as: (Get the login details from the Student Assignment Spreadsheet)
  - Username: VMCExpert#-XX (where # is the Environment ID and XX is your student number)
  - Password: VMwareNinja1!
- 6. Select the available Desktop pool

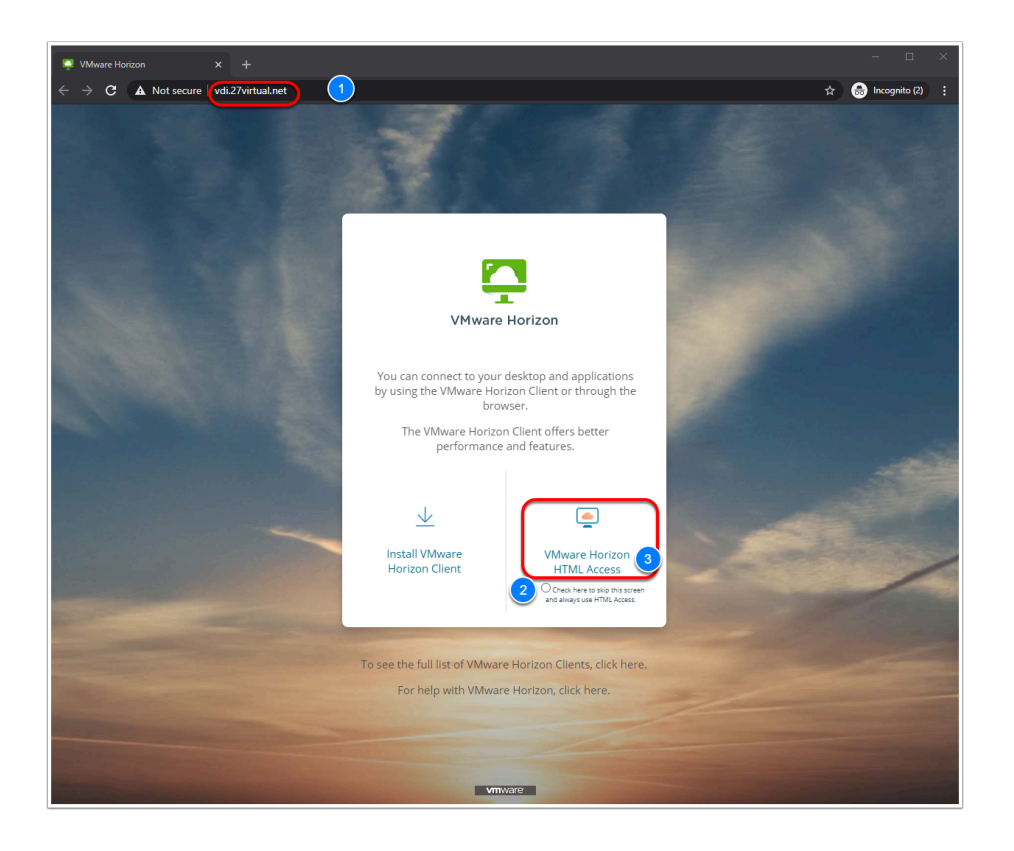

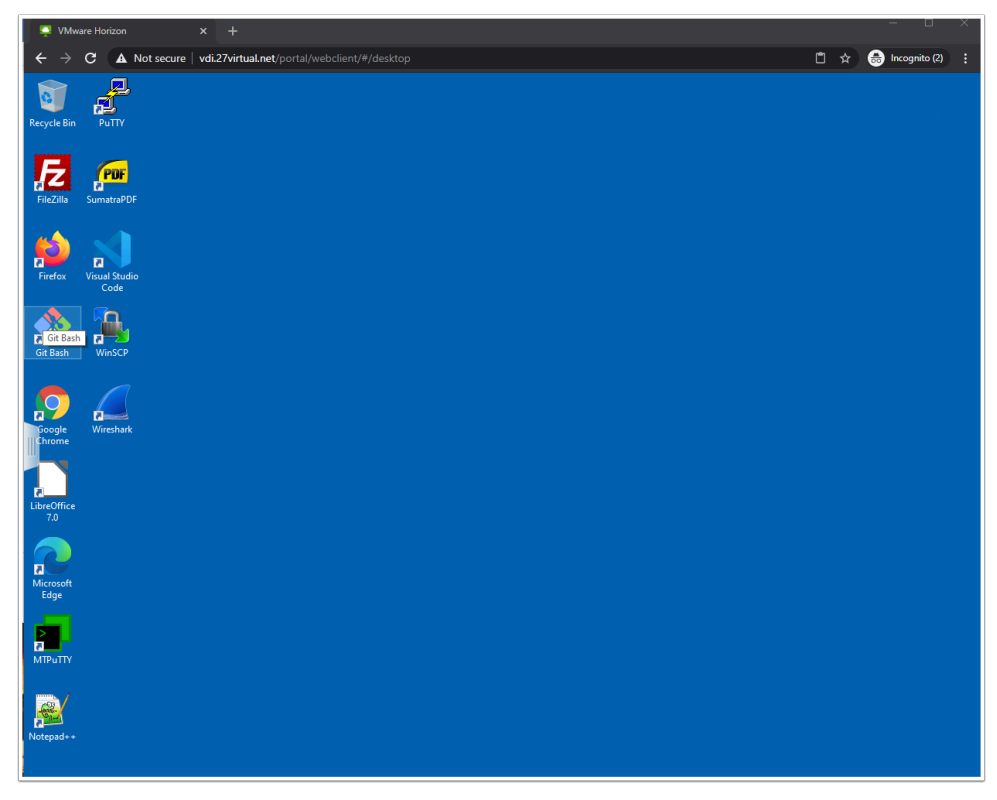

## Task 2 - Restrict SDDC vCenter access to the On-Premises Environment

Management of workloads in vCenter can currently be done from anywhere due to the current Management Gateway firewall rule that allows any source to access vCenter. With On-premises integration, you may want to restrict access to your VMware on AWS SDDC vCenter from your On-Premises location(s) only. In this task, we will modify the firewall rule to restrict the management of workloads running in VMC on AWS from your On-Premises lab environment only.

- 1. From your VDI Desktop Click the Google Chrome Shortcut on the Desktop,
- 2. Type **whatismyip.com** in the address bar.
- 3. Take note of and record My Public IPv4 Value **i.e. 66.216.10.9** (it should start with 66)

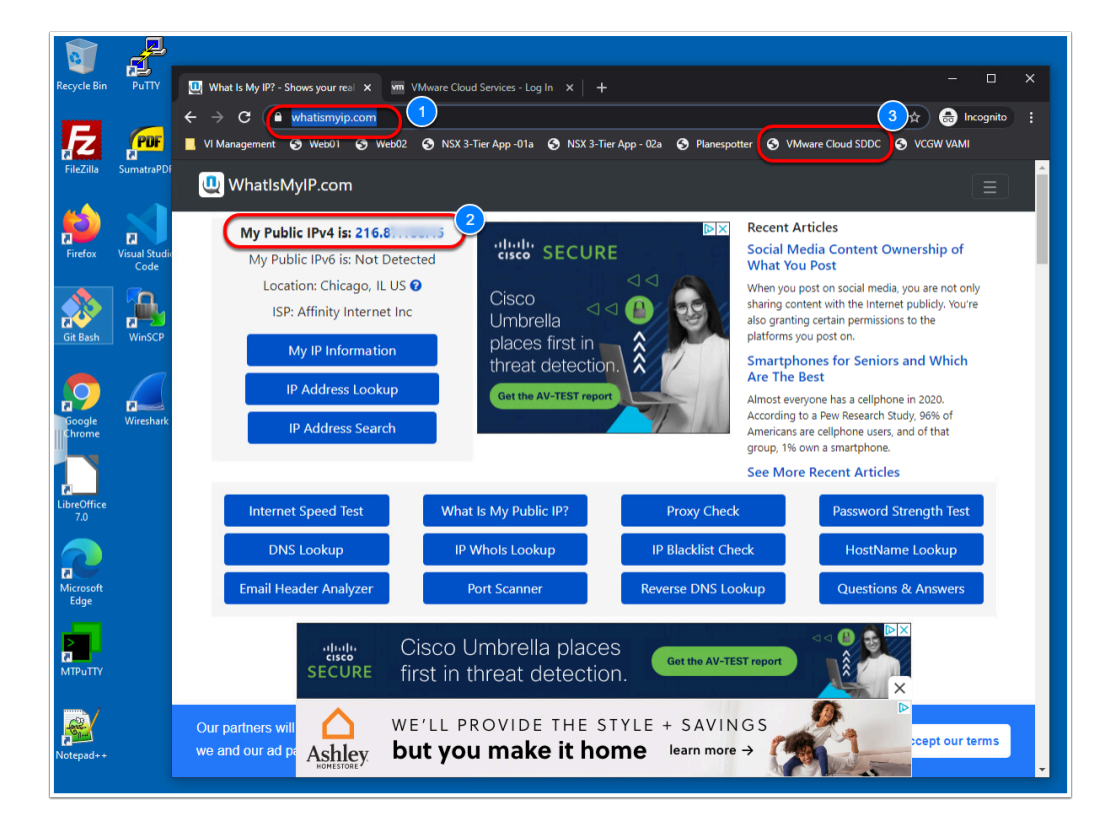

- 4. In the Browser bookmark bar Click the "**VMware Cloud SDDC**" bookmark or type https://vmc.vmware.com/consoles/sddcs
- 5. to access your VMware Cloud on AWS SDDC
- 6. Log into the VMC SDDC Console using your VMC SDDC Student account

- Username = vmcexpert#-xx@vmware-hol.com (where # is the Environment ID & xx is your student number): i.e. vmcexpert1-20@vmware-hol.com
- 8. Password = VMware1!
- 9. Click **View Details** at the bottom of your SDDC Tile (**VMCEXPERT#-XX**, where xx is your student number)
- 10. Click the **Networking & Security** tab
- 11. Click **Groups**
- 12. Click Management Groups
- 13. Click Add Group
- 14. Enter the following values for the New Group settings:
  - Name: On-Prem Mgmt-Net
  - Click Set Members
  - Type 192.168.110.0/24 <Enter> in the IP Addresses Field
  - Also add <your On-Premises Public IP> from step 1 <Enter>
  - Click **APPLY** to close the popup

|                    | -              |                  |                 |                                                                                   |                 |              |
|--------------------|----------------|------------------|-----------------|-----------------------------------------------------------------------------------|-----------------|--------------|
| verview            | Groups         | 3                |                 | Select Members   On-Prem Mgmt-Net                                                 |                 | ×            |
| etwork             | Management Gro | Compute Groups   |                 | dresses (2)                                                                       |                 |              |
| Segments           |                |                  |                 |                                                                                   | Maximum 400     | 1 O Search   |
| /PN                | ADD GROUP      | (4)              | /               | Actions*                                                                          | Plantinette 400 | Q assici     |
| TAI                |                | $\bigcirc$       |                 | (192 168 10 0/24 x) (66 216 10 41 x) Enter IP                                     |                 |              |
| ier-1 Gateways     |                | Name             | Com 6 mber      |                                                                                   |                 |              |
| ransit Connect     |                |                  | 5 Sat North Ser | 1                                                                                 |                 |              |
| urity              |                | On-Prem Mgmt-Net | Set Members     |                                                                                   |                 |              |
| ateway Firewall    |                |                  |                 |                                                                                   |                 |              |
| stributed Firewall |                | Description      | escription      |                                                                                   |                 |              |
| stributed IDS/IPS  |                |                  |                 |                                                                                   |                 |              |
| entory             |                | (9)              |                 |                                                                                   |                 |              |
| oups 2             |                | SAVE CANCEL      |                 |                                                                                   |                 |              |
| ervices            |                |                  |                 |                                                                                   |                 |              |
| rtual Machines     | : > 88         | ESXi             | View Members    |                                                                                   |                 |              |
| ontext Profiles    |                |                  |                 | Pomer, 2001/0000 0043 0000 0000 0424 03/0 / 334 07 10 12 2 64 20 07 2001 13000 25 |                 | $\sim$       |
| s                  | > 88           | HCX              | View Members    |                                                                                   |                 | CANCEL APPLY |
| X                  | : > 22         | NSX Manager      | View Members    | Where Used                                                                        | Success C       |              |
| 12.5               | / 00           |                  |                 |                                                                                   |                 |              |

#### Task 2.1 - Modify Gateway Firewall to restrict Access to the On-Premises Environment

We will now disable the current vCenter Inbound rule, which allows access from anywhere and add two new rules restricting access to vCenter and ESXi from the On-Premises Management Network only.

15. Click **SAVE** 

- 1. Click Gateway Firewall
- 2. Click Management Gateway
- 3. Hover over the **vCenter Inbound rule** and click the slider on the right side of the row to disable it (it will now be switched to the left and gray instead of right and green)
- 4. Click **ADD RULE** and define the rule as follows:
  - Name: On-Prem to ESXi Inbound
  - Source: On-Prem Mgmt-Net (You will need to hover over the source field and click the pencil. In the popup select the User Defined Groups Radio-button then check the On-Prem Mgmt-Net group) Click Apply
  - Destination: ESXi (same as above except it will be found in System Defined Groups)
  - Services: HTTPS, vMotion, Provisioning & Remote Console
- 5. Click **ADD RULE** to add a 2nd rule, use the instructions above and define it as follows:
  - Name: On-Prem to vCenter Inbound
  - Source: On-Prem Mgmt-Net (Mouse over the source field and click the pencil
  - Destination: vCenter
  - Services: HTTPS, SSO

#### 6. Click Publish

| Summary Networking                          | & Security | Add (   | Ons Maintenance        | Troubleshooting | Settings Support                           |              |                                   |                        |               |         |
|---------------------------------------------|------------|---------|------------------------|-----------------|--------------------------------------------|--------------|-----------------------------------|------------------------|---------------|---------|
| Overview                                    | Gatew      | ay F    | irewall                |                 |                                            |              |                                   |                        |               | ?       |
| Network                                     | Managem    | nent Ga | tewa Compute Gate      | eway            |                                            |              |                                   |                        |               | 6       |
| Segments<br>VPN                             |            |         |                        |                 |                                            |              | (4 Tota                           | al Unpublished Changes | REVERT        | PUBLISH |
| NAT                                         | + ADD F    | RU 3    |                        | DELETE          | Unpublished Changes                        |              | Success C                         | Filter by Name, F      | Path and more | Ŧ       |
| Transit Connect                             |            |         | Name                   | ID              | Sources                                    | Destinations | Services                          | Action                 |               |         |
| Security<br>Gateway Firew 1                 | 4          |         | On-Prem to vCenter Inb |                 | 명이 On-Prem Mgmt-Net<br>8년 On-Prem Mgmt-Net | 2-2 vCenter  | HTTPS (TCP 443) SSO (TCP 7444)    | Allow ~                |               | © ^     |
| Distributed Firewall<br>Distributed IDS/IPS | :          |         | On-Prem to ESXi        |                 | 👷 On-Prem Mgmt-Net                         | 88 ESXI      | Provisioning & Re VNotion (TCP 80 | Allow ~                |               | ۵       |
| Groups<br>Services<br>Virtual Machines      | :          |         | vCenter Inbound        | 2026            | Any                                        | ₽9 vCenter   | C SSO<br>C HTTPS                  | Allow ~                | 5             | ۵       |
| Context Profiles                            | :          |         | ESXi Outbound Rule     | 2024            | 22 ESXi                                    | Any          | Any                               | Allow V                |               | @ 🖂     |
| IPFIX<br>Port Mirroring                     | :          |         | vCenter Outbound Rule  | 2025            | 8-8 vCenter                                | Any          | Any                               | Allow ~                |               | . ⊡     |
| System                                      |            | ESH     |                        |                 |                                            |              |                                   |                        |               | 6 Rules |

Now Let's confirm we can access vCenter from the Control Center desktop (On-Premises) but not from any other network.

A NOTE: At this time this connection is still going over the Public internet, just restricted from On-Premises Management network. In the Next task we will configure IPSec VPN.

#### Task 2.2 - Test Connectivity from On-Premises

- 1. Click the **Settings** Tab
- 2. Expand the Default vCenter User and vSphere Client (HTML5) sections
- 3. Take note of and copy the values for:
  - Username
    - Password
    - vSphere Client URL

| < ALL SDDCs                                                                                                    |        |
|----------------------------------------------------------------------------------------------------|--------|
| OPEN VCENTER ACT                                                                                                    | IONS Y |
| ( Student20 VMware Cloud on AWS ( US West (Oregon)                                                                                                    |        |
| Summary Networking & Security Add Ons Maintenance Troubleshooting Settings Support                                                                                                    |        |
| SDDC                                                                                                    |        |
| > Management Appliances (N/A)                                                                                                    | ?      |
| vCenter Information                                                                                                    |        |
| Default vCenter User<br>Account                                                                                                    | ?      |
| User name Password<br>Cloudadmin@vmc.local 🕒                                                                                                    |        |
| ⊡r/Sphere Client (HTML5)                                                                                                    | ?      |
| URL<br>https://vcenter.sddc-35-160-79-165.vmwarevmc.com/u 😁 4                                                                                                    |        |
| > VCenter Server API<br>Explorer (https://vcenter.sddc-35-160-79-165.vm/apiexplorer/)                                                                                                    | ?      |
| > PowerCLI Connect Connect-VIServer -Server vcenter.sddc-35-160-79-165 vmwarevmc.com -Protocol https -User cloudadmin@vmc.local -Password ' <password>'</password>                          | ?      |
| Context EQDNI         FQDN: https://vcenter.sddc-35-160-79-165.vmwarevmc.com/         Resolution Address: Public IP 35.160.79.165 resolvable from Internet         Public IP: 35.160.79.165 | ?      |

4. In a new browser tab from within the VDI Desktop paste in the vCenter URL and login using the information you saved from the previous step

| U What Is My IP? Quickly See My IP 🗙 🛛 🚾 | VMware Cloud - VMCEXPERT3-0 🗙 🛃 🕫      | phere - vcenter.sddc-52-28-33 × +  |            |                 |           |            |                 | o           | - 0                | ×     |
|------------------------------------------|----------------------------------------|------------------------------------|------------|-----------------|-----------|------------|-----------------|-------------|--------------------|-------|
| ← → C 🔒 vcenter.sddc-52-28-3             | 3-169.vmwarevmc.com/ui/app/folder;nav  | h/urn:vmomi:Folder:group-d1:fd86e1 |            | 4704-b373-fd724 | 8d1f43e/s |            |                 | ☆           | 🔒 Incognito        | ):    |
| 📙 VI Management  Web01 🌀 Web02           | 2 📀 NSX 3-Tier App -01a 📀 NSX 3-Tier A | opp - 02a 📀 Planespotter 🔇 VMwar   | e Cloud SI | DDC             |           |            |                 |             |                    |       |
| $\equiv$ vSphere Client Q Search         | n in all environments                  |                                    |            |                 | C         |            | dadmin@vmc.lo   | ocal 🗸      | © (                | ? ~   |
| <                                        |                                        | 33-169.vmwarevmc.cor               | n          | ACTIONS 🗸       |           |            |                 |             |                    |       |
|                                          | Summary Monitor Configure              | Permissions Datacenters            | Hos        | ts & Clusters   | VMs       | Datastores | Networks        |             |                    |       |
| vcenter.sddc-52-28-33-169.vmwar          | Version: 7.0.2                         |                                    |            |                 |           |            | CPU             |             | Free: 69.          | 5 GHz |
| ✓ ➡ SDDC-Datacenter                      | Build: 18137590                        |                                    |            |                 |           |            | Used: 13.26 GHz |             | Capacity: 82.7     | 6 GHz |
| ✓ []] Cluster-1                          | [min]                                  |                                    |            |                 |           |            | Memory          |             | Free: 347.4        | 47 GB |
| 10.101.2.4                               | Clusters: 1                            |                                    |            |                 |           |            | Used: 164.39 GB |             | Capacity: 511.     | 86 GB |
| ✓                                        | Hosts: 1                               |                                    |            |                 |           |            | Storage         |             | Free: 9.           | 29 TB |
| 🔂 webserver01                            | virtual Machines. It                   |                                    |            |                 |           |            | Used: 1.08 TB   |             | Capacity: 10.      | 37 TB |
| webserver02                              |                                        |                                    |            |                 |           |            |                 |             |                    |       |
| 값 Win10-Desktop                          |                                        |                                    |            |                 |           |            |                 |             |                    |       |
|                                          | Custom Attributes                      |                                    | ~          | Tags            |           |            |                 |             |                    | ~     |
| R NSX-Edge-0                             | 044-i5-uap                             | Malua                              |            | Assisted Tex    |           | Contractor |                 |             |                    |       |
| RSX-Edge-1                               | Attribute                              | Value                              |            | Assigned Tag    |           | Category   | U               | Jescription |                    |       |
| 🕅 NSX-Manager-0                          |                                        |                                    |            |                 |           |            |                 |             |                    |       |
| 🔂 NSX-Manager-1                          |                                        |                                    |            |                 |           |            |                 |             |                    |       |
| 🔂 NSX-Manager-2                          |                                        |                                    |            |                 |           |            |                 |             |                    |       |
| 🔂 vcenter                                |                                        |                                    |            |                 |           |            |                 |             |                    |       |
|                                          |                                        |                                    |            |                 |           |            |                 |             |                    |       |
|                                          |                                        | No items to disp                   | lay        |                 |           |            |                 | N           | o items to display |       |
|                                          | Edit                                   |                                    |            | Assign Remo     | ove       |            |                 |             |                    |       |
|                                          |                                        |                                    |            |                 |           |            |                 |             |                    |       |

5. Now try the same thing from your laptop/desktop and notice you cannot access the SDDC vCenter except through the On-Premises environment. (Sometimes there are caching issues with the browser. You may need to close the entire browser window and try again from a freshly launched window).

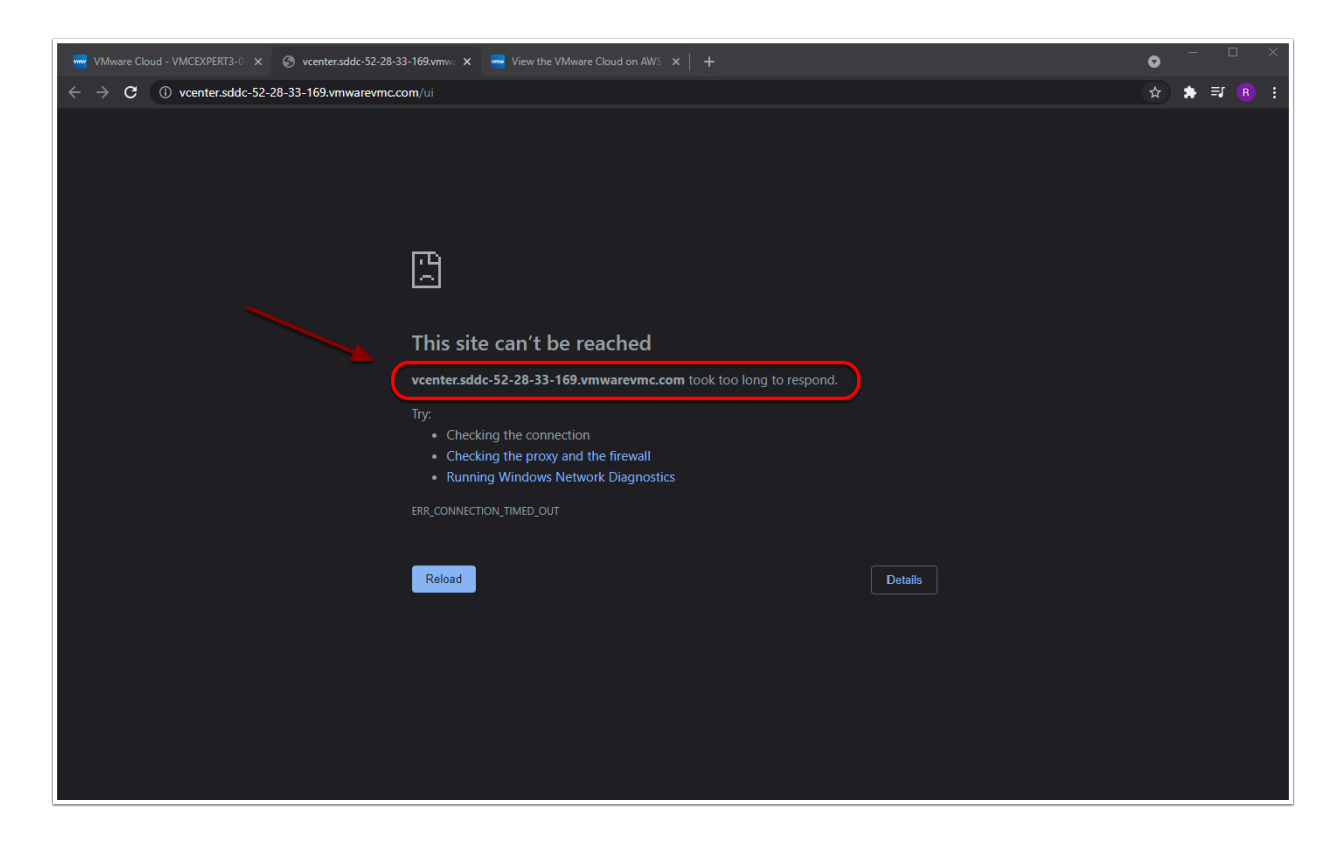

## Task 3 - Configure IPSec VPN

#### Task 3.1 - Configure Route-based IPSec VPN in your SDDC

- 1. In your VMC on AWS Console Click the **Networking & Security** Tab Under the **Network** Section
- 2. Click **VPN**
- 3. Click Route Based VPN
- 4. Click ADD VPN
- 5. Enter the following values for the VPN Settings:
  - Name: VMC\_to\_On-Prem\_VPN
  - Local IP Address < Public IP xx.xx.xx> NOTE: Please choose the Public IP (not Private IP).
  - Record this Public IP, you will need it in the next task to modify the on-Premises VPN settings
  - Remote Public IP < On-Premises Public IP > i.e. 66.216.xx.xx
  - BGP Local IP/Prefix: 169.254.111.30/30
  - BGP Remote IP: 169.254.111.29
  - BGP Neighbor ASN: 65002
  - Preshared Key: VMwareNinja1!
  - Remote Private IP: 192.168.151.1
- 6. Click SAVE
- 7. Click **OK**

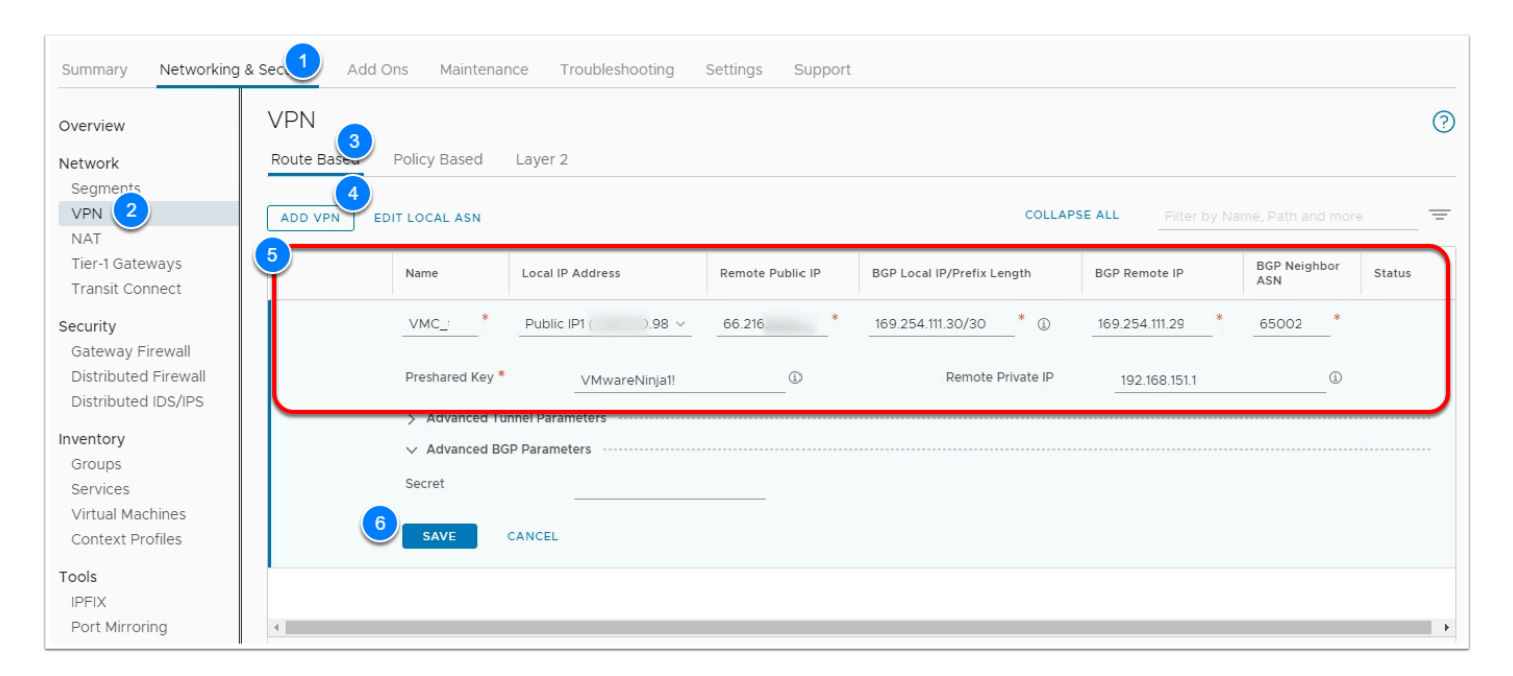

- Click the arrow next to the VMC\_to\_On-Prem\_VPN you just created and expand the VPN Settings
- 9. Click **DOWNLOAD CONFIG** then click **No** to cancel the Download. We are just showing you how to do it in your own environment but not using it for this lab.

| ute Based | Policy Based La          | ayer 2          |                  |                            |                                    |                     |                         |
|-----------|--------------------------|-----------------|------------------|----------------------------|------------------------------------|---------------------|-------------------------|
| DD VPN E  | DIT LOCAL ASN            |                 |                  | COL                        | LAPSE ALL Filter                   | by Name, Path and   | more                    |
|           | Name L                   | ocal IP Address | Remote Public IP | BGP Local IP/Prefix Length | BGP Remote IP                      | BGP Neighbor<br>ASN | Status                  |
| · · @     | VMC_to_On- P<br>Prem_VPN | ublic IP1       | 66.216.          | 169.254.111.30/30          | <ul> <li>169.254.111.29</li> </ul> | 65002               | ● In<br>Progress<br>C ③ |
|           | Preshared Key            | •••••• 🔘 📋      |                  | Remote Private IP          | 192.168.151.1                      |                     |                         |
|           | ✓ Advanced Tunne         | Parameters      |                  |                            |                                    |                     |                         |
|           | > IKE Profile            |                 |                  |                            |                                    | DOWNLO              | AD CONFIG               |
|           | > IPSec Profile          |                 |                  |                            |                                    | VIEW STA            | TISTICS                 |
|           | > DPD Profile            |                 |                  |                            |                                    | VIEW ROU            | JTES                    |
|           | TCP MSS Clamping         | Disabled        |                  |                            |                                    | DOWNLO              | AD ROUTES Y             |
|           | Description              | Not Set         |                  | Tags                       | 0                                  |                     |                         |

Once you've configured IPSec VPN in your VMware Cloud on AWS SDDC, you'll typically download the configuration and hand it to your On-Premises networking team. They can use the values in the document to configure a VPN endpoint On-Premises. IPSec VPN can be configured on any compliant IPSec VPN Gateway device (Physical or Virtual).

#### Task 3.2 - Configure IPSec VPN On-Premises

The On-Premises lab environment uses NSX-T 3.1, and IPSec VPN has already been configured. However, you'll need to modify the IPSec Session configuration, providing the Public IP address for the IPSec VPN endpoint in your SDDC.

- Note: The IP you'll provide is the Public IP address you recorded in Task 3.1, step 5 (Not your On-Premises Public IP)
- 1. From the Google Chrome Bookmark bar of the VDI Desktop click the VI Management
- 2. Click NSX-T Local Manager bookmark
- 3. If prompted with an SSL Warning message, click **Advanced** and then **Proceed to nsxtmgr-I-01a.vcn.ninja.local**
- 4. Log into NSX-T Manager as:
  - admin
  - VMwareNinja1! Note: You can also use ctrl+m to paste in the password
- 5. Click the **Networking** tab
- 6. Click **VPN** under the **Network Services** Section in the left pane
- 7. Click the IPSEC SESSIONS tab
- 8. Select the 3 vertical dots next to RB-VPN-VMC and Click Edit

| vm NSX-T                                                                                                    |                                                                                                    |                        |                   |                                               |                                                                        | Q L                | (?) ∽ admin     |
|----------------------------------------------------------------------------------------------------|----------------------------------------------------------------------------------------------------|------------------------|-------------------|-----------------------------------------------|------------------------------------------------------------------------|--------------------|-----------------|
| Home Networking Security                                                                                                    | Inventory Plan & Troubleshoot                                                                                               | System                 |                   |                                               |                                                                        |                    | POLICY MANAGER  |
| Network Overview                                                                                                    | VPN SERVICES IPSEC SESSION                                                                                                  | ONS L2 VPN             | SESSIONS LOCAL    | ENDPOINTS PROFILE                             | COLLAPSE ALL                                                           | Filter by Name, Pa | ath and more =  |
| Connectivity                                                                                                    | Edit (4)                                                                                                    | Туре                   | VPN Service       | Local Endpoint                                | Remote IP                                                              | Status             | Alarms          |
| Tier-O Gateways                                                                                                    | Delete<br>Copy path to clipboard                                                                                            | Route Based            | On-Prem-IPSec-VPN | On-Prem-IPSec-ENDP                            | 1.1.1.1                                                                | 🛑 Down 🕕 Ċ         | 0               |
| <ul> <li>Tier-1 Gateways</li> <li>Segments</li> <li>Network Services</li> <li>VPN 2</li> <li>NAT</li> <li>Load Balancing</li> <li>Forwarding Policies</li> <li>IP Management</li> <li>IP Management</li> <li>IP Management</li> <li>IP Address Pools</li> </ul> | Copy pair to clipboard<br>Description<br>Compliance suite<br>Authentication Mode<br>Pre-shared Key<br>> Advanced Properties | Not Set<br>None<br>PSK |                   | Admin Status<br>Tunnel Interface<br>Remote ID | <ul> <li>Disabled</li> <li>169.254.111.29/30</li> <li>1.111</li> </ul> |                    | VIEW STATISTICS |

- 9. Make the following changes:
  - Remote IP: <Your SDDC VPN Public IP> Replace 1.1.1.1 with Public IP1 <Public IP1 from the SDDC VPN Configuration>
  - Admin Status: Enabled (Move the slider to enable the VPN Session)
  - Remote ID: <Your SDDC VPN Public IP> Replace 1.1.1.1 with Public <Public IP1 from the SDDC VPN Configuration>

#### 10. Click **SAVE**

11. Under the Status column, click the **refresh Icon** 

| vm NSX-T                 |                                       |             |                   |                  |                |                | Q     | Ĺ ( | D~         | admin ~        |
|--------------------------|---------------------------------------|-------------|-------------------|------------------|----------------|----------------|-------|-----|------------|----------------|
| Home Networking Security | Inventory Plan & Troubleshoot         | System      |                   |                  |                |                |       |     | POLICY     | MANAGER        |
| «                        | · · · · · · · · · · · · · · · · · · · |             |                   |                  |                |                |       |     |            | 0              |
| 🙆 Network Overview       | VPN SERVICES IPSEC SESSI              | ONS L2 VP   | N SESSIONS LOCAL  | ENDPOINTS PROFIL | ES             |                |       |     |            | (?)            |
| 🔯 Network Topology       | DD IPSEC SESSION ¥                    |             |                   |                  | COL            | LAPSE ALL      |       |     |            | =              |
| Connectivity             | Name                                  | Туре        | VPN Service       | Local Endpoint   | Remote IP      | ذ 1            | tatus |     |            | Alarms         |
| 💤 Tier-O Gateways        | RB-VPN-VMC *                          | Route Based | On-Prem-IPSec-VPN | On-Prem-IF ⊗ ⊻ * | 5 84.15        |                |       |     |            |                |
| 🔁 Tier-1 Gateways        |                                       |             |                   |                  |                | _              | 2     | )   |            |                |
| Segments                 | Description                           | Description |                   | Admi             | n Status       | C Enable       | d     |     |            |                |
| Network Services         | <b>0</b>                              |             |                   | -                |                |                |       |     |            |                |
| VPN                      | Authentication Mode                   | None        | v                 | Pemo             | et internace - | 169.254.111.29 | 9/30  |     | _          |                |
| - NAT                    | Pre-shared Key *                      |             | <br>@ (1)         |                  |                | 04.13          |       | -   |            |                |
| Load Balancing           | > Advanced Properties                 |             |                   |                  |                |                |       |     |            |                |
| ♦ Forwarding Policies    |                                       |             |                   |                  |                |                |       |     |            |                |
| IP Management            |                                       |             |                   |                  |                |                |       |     |            |                |
| III DNS                  |                                       |             |                   |                  |                |                |       |     |            |                |
| DHCP                     |                                       |             |                   |                  |                |                |       |     |            |                |
| 😫 IP Address Pools       |                                       |             |                   |                  |                |                |       |     |            |                |
| Settinas                 | N REDEQU                              |             |                   |                  |                |                |       |     | 1 - 1 of 1 | IPSec Sessions |

**Note:** After 30-60 seconds the status should change to Success. You may have to hit refresh or click onto another menu item then click back on VPN to refresh.

| Image: Second second second |         |
|----------------------------------------------------------------------------------------------------|---------|
| Description     Not Set     Admin Status     Enabled     VIEW       Compliance suite     None     Tunnel Interface     169.254.111.29/30     DOWNLO                                                                                                    | 0 =     |
| Compliance suite         None         Tunnel Interface         169.254.111.29/30         DOWNLO                                                                                                    | STATIST |
|                                                                                                    | AD CON  |
| Authentication Mode PSK Remote ID 54.185.84.15                                                                                                    |         |
| Pre-shared Key 👁 📋                                                                                                    |         |
| > Advanced Properties                                                                                                    |         |

12. In the Browser tab for your VMC on AWS SDDC Console, Click the **Networking & Security** tab

#### 13. Click **Overview**

14. On the Overview page, view the **graphical dashboard** status of the VPN session. It should show a successful connection

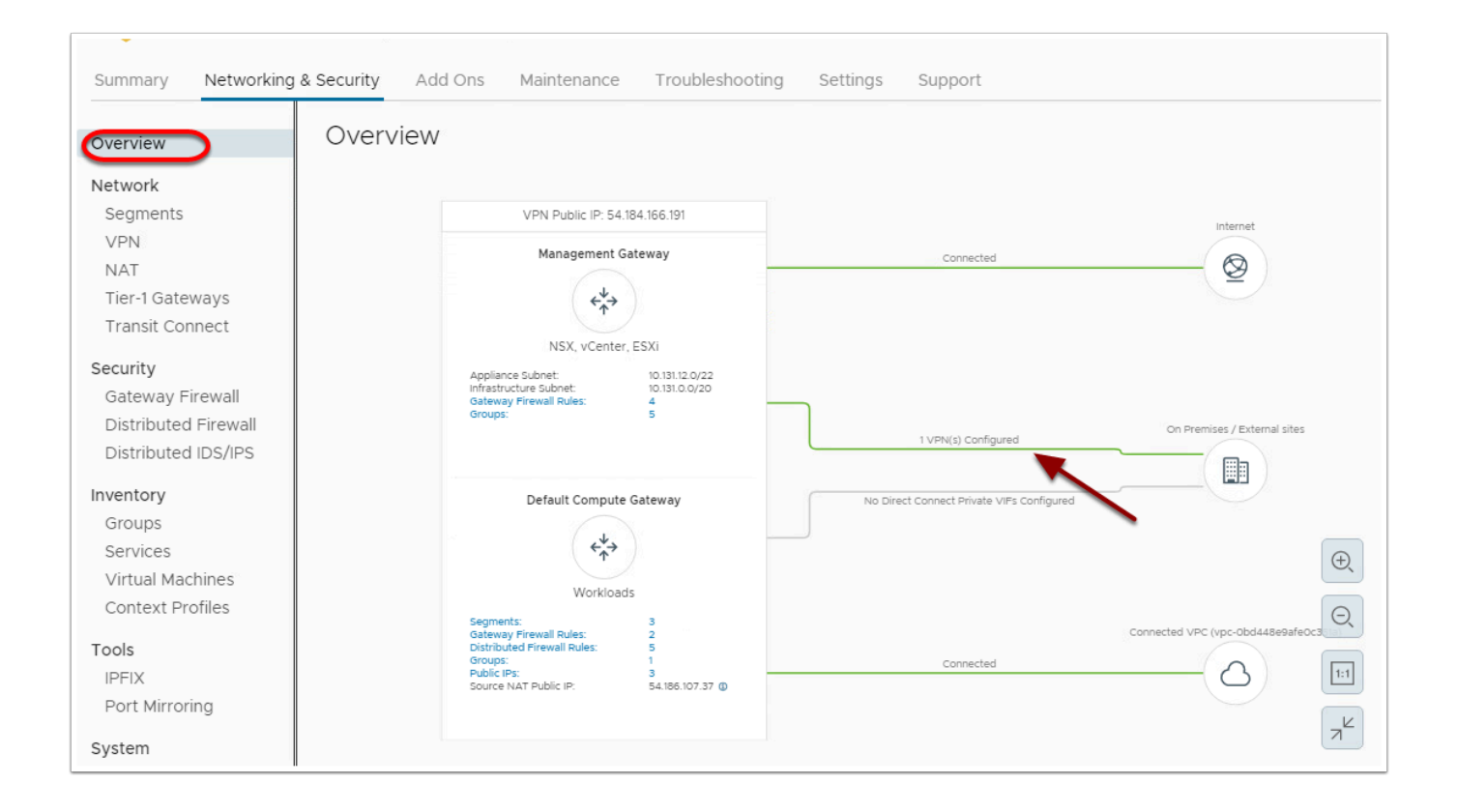

## Task 4 - Modify SDDC Firewall and Test VPN Connectivity

We will now confirm connectivity through the IPSec VPN tunnel. In doing this we must first create the required Firewall policy on the Compute and Management Gateways in the SDDC to allow incoming communications. The on-Premises environment is currently set to allow all outgoing and in-coming connections.

## Task 4.1 - Configure/Identify Private addressing for vCenter and Workload VMs

- 1. From the VDI Desktop open a new Browser tab and Click VI Management
- Click vSphere Client
   If prompted with an SSL Warning message, click Advanced and then Proceed to vc-I-01a.vcn.ninja.local
- 3. Login in as:
  - Administrator@vsphere.local
  - VMwareNinja1! Note: You can also use ctrl+m to paste in the password
- 4. **Power-on** all the VMs and vApps in the compute Cluster
  - Expand Shinobi-On-Prem DC
  - Select Shotoku Compute01
  - Click the VMs tab
  - Select all Powered-off VMs
  - Right-Click them
  - Click Power --> Power On

- 5. Also take note of the IP addresses of the following VMs (You will reference them later):
  - Web-01a | 172.16.10.11
  - Web-02a | 172.16.10.12
  - App-01a | 172.16.20.11
  - Db-01a | 172.16.30.11

NOTE: We will need to create Gateway firewall rules in the SDDC to allow these VMs access through the tunnel to the web servers in the SDDC

| NSX VMware NSX   Login      | ×               | 🗜 vSphere - Sh  | notoku Compute( | 01 - × +       |                      |             |                 |                 |              |            |               | - E           | ) ×      |
|-----------------------------|-----------------|-----------------|-----------------|----------------|----------------------|-------------|-----------------|-----------------|--------------|------------|---------------|---------------|----------|
| ← → C ▲ Not se              | ecure   vc-I-01 | 1a.vcn.ninja.lo | cal/ui/app/clus |                | momi:ClusterCon      | nputeResour |                 |                 |              |            | 9-428e181 ·   | ☆ 🔒 Incognito | (2) :    |
| 📙 VI Management 🛭 S We      | eb01 📀 Web      | 02  NSX 3       | 3-Tier App -01a | 🕙 NSX 3-Tier A | pp-02a 🚯 Plan        | espotter 🕄  | VMware          | Cloud SDDC      | 🕙 VCGW       | VAMI       |               |               |          |
|                             |                 |                 |                 |                |                      |             |                 |                 |              |            |               |               |          |
| vm vSphere Clien            | it Men          |                 | C Search in     |                |                      |             |                 | C               | ? ~          | Adminis    | strator@VSPHE | re.local ∨    | $\odot$  |
|                             |                 | 35              |                 |                |                      |             |                 | <u>.</u>        |              | 92         |               |               | M.       |
|                             | <u> </u>        | 🗊 Shoto         | oku Com         | pute01         | ACTIONS $\checkmark$ |             |                 |                 |              |            |               |               |          |
| ✓ I vc-I-01a.vcn.ninja.loca | al              | Summary         | Monitor         | Configure      | Permissions          | Hosts       | VM <sup>2</sup> | Datastores      | s Ne         | tworks     | Updates       |               |          |
| ✓ 📑 Shinobi-On-Prem E       |                 | -               |                 |                |                      |             | _               |                 |              |            |               |               |          |
| 🗸 📋 Shotoku Compu           | ite01           | Virtual Ma      | chines VI       | M Templates    | vApps                |             |                 |                 |              |            |               |               |          |
| esxicomp-01a                | a.vcn.ninja     |                 |                 |                |                      |             |                 |                 |              |            |               |               |          |
| ✓ 🎛 Planespotter            |                 |                 |                 |                |                      |             |                 |                 |              |            |               | Filter        | T        |
| 🗗 Planespott                | er App          | Name            |                 | ~              | State ↑ ~            | Status      | ~ Pro           | ovisioned Space | ~            | Used Space | ✓ Host CPU    | J v Host Mem  | ~        |
| 🗗 Planespott                | er MySQL        | T Planes        | spotter App     |                | Powered Off          | ✓ Norma     | il 36           | .22 GB          |              | 1.24 GB    | 0 H.          | 0 B           |          |
| 🗗 Planespott                | er Redis        | 👘 Planes        | spotter MySQL   |                | Powered Off          | V Norma     | I 36            | .22 GB          |              | 1.29 GB    | 0 Hz          | 0 B           |          |
| 🗗 Planespotte               | er Web          | 📅 Planes        | 3 r Web         | Antines 1      |                      |             | I 36            | .22 GB          |              | 1.31 GB    | 0 Hz          | 0 B           |          |
| 🗗 app-01a                   |                 | 📅 web-0         |                 | Actions - I    |                      | Norma       | l 2.8           | 37 GB           |              | 561.69 MB  | 0 Hz          | 0 B           |          |
| 📅 db-01a                    | 1               | 📅 db-01a        | 3               | Power          | 4                    | Pov         | ver On          | 5               |              | 17 GB      | 0 Hz          | 0 B           |          |
| 🗾 🔓 Tiny-Linux              |                 | 📅 Planes        | spotter Redis   | Guest O        | s                    | Pov         | ver Off         | ct              | rl + alt + B | .04 GB     | 0 Hz          | 0 B           |          |
| 📩 web-01a                   |                 | 📅 app-0'        | 1a              |                |                      |             |                 |                 |              | 28.01 MB   | 0 Hz          | 0 B           |          |
| 🗗 web-02a                   |                 | 📅 Wordp         | oress           | Migrate.       |                      | Sus         | pend            |                 | rl + alt + 2 | 66 GB      | 0 Hz          | 0 B           |          |
| 🗄 Wordpress                 |                 | 📅 web-0         |                 | VM Polic       | cies                 | 🕨 🗐 Res     | et              |                 | rl + alt + 1 | 10.85 MB   | 0 Hz          | 0 B           |          |
| 🗲 🗍 Shotoku Mgmt&           | Edge            | 📅 Tiny-L        | inux            | Tomplat        |                      |             |                 |                 |              | 1.78 MB    | 0 H7          | 0 B           |          |
|                             |                 | VCLS (          | (3)             |                |                      |             | i Bown (        | iuest 03 eti    | · · uit · c  | 8.54 MB    | 44 MHz        | 152 MB        |          |
|                             |                 |                 |                 | Compati        | ibility              | 🕨 🚱 Res     | tart Gues       | t OS ct         | rl + alt + F | 5          |               |               |          |
|                             |                 |                 |                 | Move to        | folder               |             |                 |                 |              |            |               |               |          |
|                             |                 |                 |                 | Tags & C       | Custom Attribute     |             |                 |                 |              |            |               | Export 1      | 11 items |
|                             |                 |                 |                 | Tags & C       | Custom Attribute     |             |                 |                 |              |            |               | Export 1      | I1 ite   |

#### Task 4.1.1 - Enable Private IP address resolution for the SDDC vCenter

- 1. From The VDI desktop access your VMC SDDC and click on the **Setting**s tab
- 2. Expand vCenter FQDN, click Edit
- 3. From the **Resolution address** Drop Down Set the address to **Private IP**
- 4. Click Save

| vmw VMware Cloud |                                                                                                    | ·   III |
|------------------|----------------------------------------------------------------------------------------------------|---------|
| *                |                                                                                                    |         |
| A Launchpad      | < ALL SDDCs OPEN VCENTER ACTIO                                                                                                    | NS V    |
| SDDCs            | Student20 VMware Cloud on AWS 🖗 US West (Oregon)                                                                                                    |         |
| Subscriptions    | Summary Networking & Security Add Ons Maintenance Troubleshooting Setting Support                                                                                                    |         |
| i≣ Activity Log  |                                                                                                    |         |
| 🖻 Tools          | SDDC                                                                                                    |         |
| Developer Center | Appliances (N/A)                                                                                                    | ?       |
|                  | vCenter Information                                                                                                    | SUPPORT |
|                  | > Default vCenter User (cloudadmin@vmc.local)                                                                                                    | ? 《     |
|                  | VSphere Client<br>(HTML5) (https://vcenter.sdoc-35-160-79-165.vmwarevmc.com/ul)                                                                                                    | ?       |
|                  | VCenter Server API (https://vcenter.sdoc-35-160-79-165.vmwarevmc.com/apiexplorer/)                                                                                                    | ?       |
|                  | > PowerCLI Connect ViServer - Server vcenter sddc-35-160-79-165.vmwarevmc.com - Protocol https - User cloudadmin@vmc.local - Password '>>>>>>>>>>>>>>>>>>>>>>>>>>>>>>>>>>>                       | ?       |
|                  | vCenter FODN                                                                                                    | ?       |
|                  | VCenter FODN Resolution Address Public IP Private IP<br>https://vcenter.sddc-35-160-79-165.vmwarev. Private IP: 10.120.14.4 35.160.79.165 10.120.14.4<br>SAVE CANCEL 35.160.79.165 35.160.79.165 |         |
|                  |                                                                                                    |         |

- 5. Click the Networking & Security Tab
- 6. Click **DNS** in the **System** Section
- 7. Click the DNS Zones tab
- 8. Click Add DNS Zones
- 9. Click Add FQDN Zone
- 10. Enter the following Values
- 11. Zone Name: vcn.ninja.local
- 12. Domain: vcn.ninja.local,ninja.local
- 13. DNS Servers: 192.168.110.10
- 14. Click Save

| Summary Networking 8                             | Security Add O | Ons Maintenance | Troubleshooting Settings Suppo | rt                                                                   |                                               |              |
|--------------------------------------------------|----------------|-----------------|--------------------------------|----------------------------------------------------------------------|-----------------------------------------------|--------------|
| Transit Connect<br>Security<br>Gateway Firewall  | DNS Services   | es<br>DNS Zone  |                                |                                                                      |                                               | (            |
| Distributed Firewall<br>Distributed IDS/IPS      | ADD DNS ZO     |                 |                                | EXPAN                                                                | D ALL Filter by Name, Path                    | and more     |
| Inventory                                        |                | Zone Name       | Domain                         | DNS Servers                                                          | Source IP                                     | DNS Services |
| Services<br>Virtual Machines<br>Context Profiles | 4              | vcn.ninja.lc *  | vcn.ninja.local.ninja.local *  | 192.168.110.10 *<br>Comma Separated Server IPs. Maximum 3<br>Servers | Enter Source IP                               |              |
| Tools<br>IPFIX<br>Port Mirroring                 |                | Description     | Description                    | Tags                                                                 | Tag Scor<br>Max 30 allowed. Click (+) to add. | 3            |
| System<br>Identity Firewall AD<br>DNS            | (              | 5 SAVE CAN      | CEL                            |                                                                      |                                               |              |
| DHCP<br>Global Configuration                     | : > =          | Compute Gate    | Any                            | 8.8.8.8 View More                                                    | Not Set                                       | 1            |
| Public IPs<br>Direct Connect                     | : > :          | Management G    | Any                            | 8.8.8.8 View More                                                    | Not Set                                       | 1            |

- 15. Click DNS Zones Tab
- 16. Select the 3 vertical dots next to **Compute Gateway DNS Forwarde**r
- 17. Click **Edit** 
  - Change DNS Servers IP 1 to 192.168.110.10
  - Delete DNS Server IP 2
- 18. Click SAVE
- 19. Select the 3 vertical dots next to Management Gateway DNS Forwarder
- 20. Click Edit DNS Servers IP
  - Change DNS Servers IP to 192.168.110.10
  - Delete DNS Server IP 2
- 21. Click SAVE

| DN  | S Se  | ervic            | es                |                            |                |            |                | ?                    |
|-----|-------|------------------|-------------------|----------------------------|----------------|------------|----------------|----------------------|
| DNS | Servi | ces              | DNS Zones         |                            |                |            |                |                      |
| ADD | DNS   | ZONE             | ~                 |                            |                | EXPAND ALL | Filter by Name | e, Path and more     |
|     |       | =dit             |                   | Domain                     | DNS Servers    |            | Source IP      | DNS Services         |
| :<  |       | Delete<br>Copy P | Path to Clipboard | Any                        | 192.168.110.10 |            | Not Set        | 1                    |
|     |       |                  | Description       | Not Set                    | Tags           | 0          |                |                      |
| ÷   | >     |                  | Management Ga     | Any                        | 192.168.110.10 |            | Not Set        | 1                    |
| ÷   | >     | : :              | vcn.ninja.local   | vcn.ninja.local and 1 More | 192.168.110.10 |            | Not Set        | 0                    |
|     |       |                  |                   |                            |                |            |                |                      |
|     |       |                  |                   |                            |                |            |                |                      |
|     |       |                  |                   |                            |                |            |                |                      |
| C F | EFRES | ŝH               |                   |                            |                |            |                | 1 - 3 of 3 DNS Zones |

| NS Services    | DNS Zones       |                            |                                            |                                |                    |
|----------------|-----------------|----------------------------|--------------------------------------------|--------------------------------|--------------------|
|                | 20103           |                            |                                            |                                |                    |
| ADD DNS ZONE Y | ]               |                            | E                                          | Filter by Name, F              | Path and more      |
|                | Zone Name       | Domain                     | DNS Servers                                | Source IP                      | DNS Services       |
|                | Compute G.      | Any                        | 192.168.110.10                             | Enter Source IP                |                    |
|                |                 |                            | Comma Separated Server IPs. Max<br>Servers | timum 3                        |                    |
|                | Description     | Description                | Tags                                       | Scop                           | •                  |
|                |                 |                            |                                            | Max 30 allowed. Click (+) to a | add.               |
|                | SAVE CANC       | EL                         |                                            |                                |                    |
| : > 🔳          | Management Ga   | Any                        | 192.168.110.10                             | Not Set                        | 1                  |
| : > 🔳          | vcn.ninja.local | vcn.ninja.local and 1 More | 192.168.110.10                             | Not Set                        | 0                  |
| C REFRESH      |                 |                            |                                            |                                | 1 - 3 of 3 DNS Zor |

Now Let's confirm we can still access vCenter from the VDI desktop (On-Premises) but not from any other network. Keeping in mind Private IPs are not accessible from the internet (only Internet addressable IPs).

#### 21. Go to the Setting Tab

22. Expand the Default vCenter User and vSphere Client (HTML5) sections

- 23. Take note of and copy the values for, or get the information form the excel workbook if it was previously saved:
  - Username
  - Password
  - vSphere Client URL
- 24. In a new browser tab from within the VDI desktop paste in the vCenter URL and login using the information you saved from the previous step
- 25. You can also confirm that the vCenter is no longer accessible from external addresses by performing the above steps on your desktop/laptop.

| NSX VI | /ware NSX   Login   | ×   🛃        | /Sphere - Shotoku Compute | 01 - 🗙   🚾 V | /Mware Cloud | - Student20    | × 🛃 Login         | × -                   | ŀ      | - 0            | ×   |
|--------|---------------------|--------------|---------------------------|--------------|--------------|----------------|-------------------|-----------------------|--------|----------------|-----|
| ← →    | C 🗎 vcenter.sdd     | lc-35-160-79 | -165.vmwarevmc.com/       | ebsso/SAML2/ |              | cal?SAMLReque  | est=zZRRb9MwFIXf% | 2BRWR3xM7abuuVtOprExl | M2lh 🟠 | 🔒 Incognito (2 | ) : |
| 📙 VII  | Management 🕤 Web01  | S Web02      | S NSX 3-Tier App -01a     | S NSX 3-Tier | App - 02a    | 3 Planespotter | S VMware Cloud SD | DC 🕤 VCGW VAMI        |        |                |     |
|        |                     |              |                           |              |              |                |                   |                       |        |                |     |
|        | VMware <sup>®</sup> | vSph         | ere                       |              |              |                |                   |                       |        |                |     |
|        | cloudadmin@vmc.loca | al           |                           |              |              |                |                   |                       |        |                |     |
|        |                     |              |                           | -            |              |                |                   |                       |        |                |     |
|        |                     |              |                           |              |              |                |                   |                       |        |                |     |
|        |                     | LOGIN        |                           |              |              |                |                   |                       |        |                |     |
|        |                     |              |                           |              |              |                |                   |                       |        |                |     |

## Task 5 - Allow access between On-Premises and SDDC

With the VPN successfully setup, you may need to allow communications between your on-Premises applications and those running in your VMC SDDC. Examples of these could include allowing your VMC workloads Active Directory and DB access where those resources resided On-Premises or vice versa. For this to happen you must modify the firewall policies between your VMC SDDC and your On-Premises Firewall. In this lab task, we will adjust the Firewall setting on the Compute Gateway of the SDDC to allow communications.

#### 5.1 - Create IP Set for On-Premises Applications

- 1. In the VMC SDDC, click Networking & Security
- 2. Click Groups in the Inventory Section
- 3. Select **Compute Groups**
- 4. Click Add Group
- 5. Name the Group "On-Prem 3-Tier App"

#### 6. Click Set Members

- 1. In the Pop Up Select the IP Addresses tab
- 2. Enter the following IP Subnets
  - 172.16.10.0/24
  - 172.16.20.0/24
  - · 172.16.30.0/24
  - Click Apply
- 7. Click Save
- 8. Click Add Group
- 9. Name the Group "SDDC-Workloads"
- 10. Click Set Members
- 11. In the Pop Up Select the Members tab
- 12. For **Category** select **Segments**
- 13. Select all Subnets (Demo-Net, Desktop-Net, SDDC-cgw-network-1)
- 14. Click Apply
- 15. Click Save

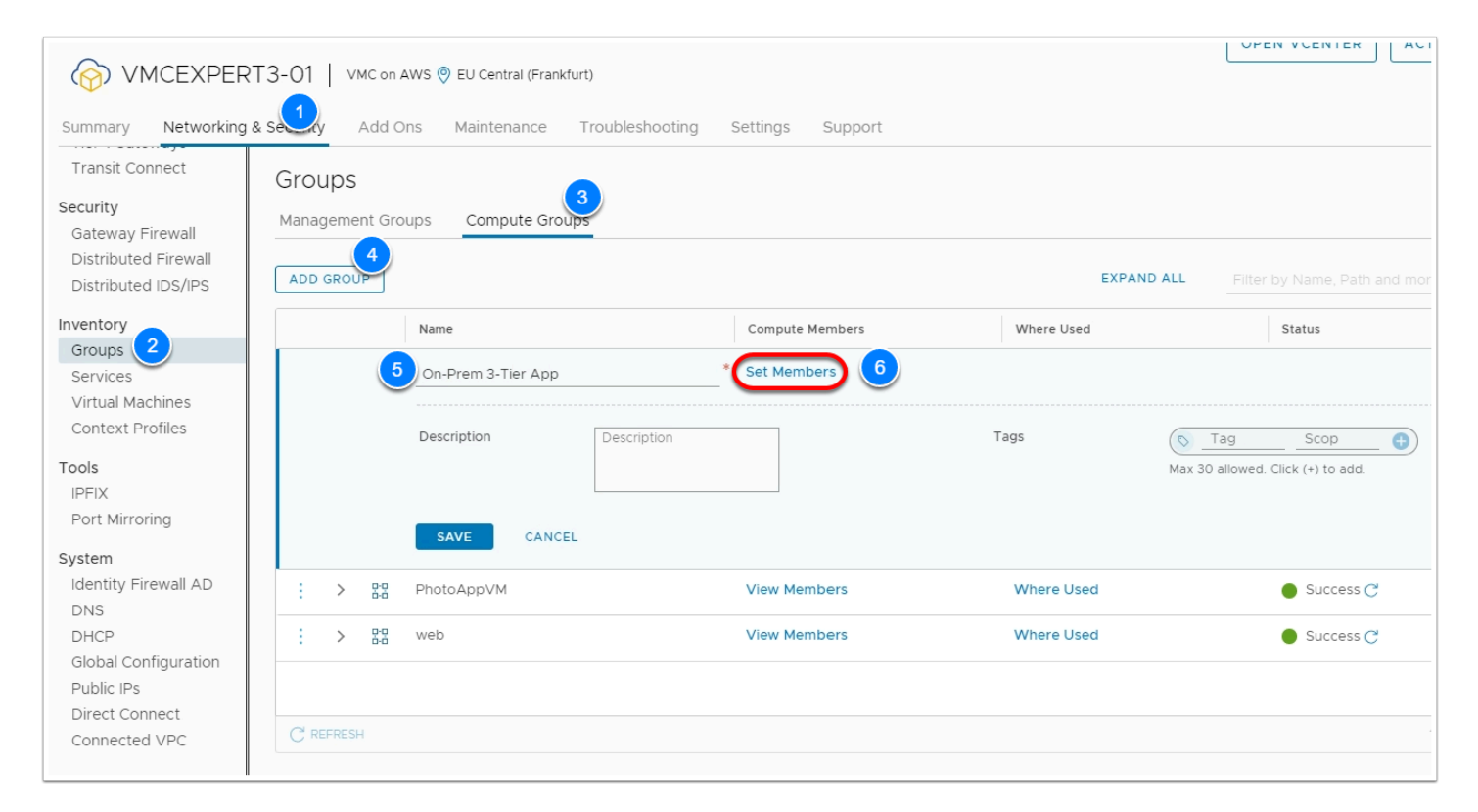

| Select Members<br>Add Compute Members eit | On-Prem 3          | -Tier App                  | em.               |               |               |          | ×          |
|-------------------------------------------|--------------------|----------------------------|-------------------|---------------|---------------|----------|------------|
| Membership Criteria (0)                   | Members (0)        | IP Addresses (3)           | MAC Addresses (0) | AD Groups (0) |               |          |            |
| ACTIONS ~                                 |                    |                            |                   |               | Maximum: 4000 | Q Search |            |
| 8<br>(172.16.10.0/24 ×) (172.16           | 20.0/24 X (192.16  | .30.0/24 × Inter IP /      | Address           |               |               |          |            |
|                                           |                    |                            |                   |               |               |          |            |
|                                           |                    |                            |                   |               |               |          |            |
|                                           |                    |                            |                   |               |               |          |            |
|                                           |                    |                            |                   |               |               |          |            |
| Format: 2001:0db8:85a3:0000               | 0000-8a2e-0370-733 | 34 or 10 12 2 64/26 or 200 | 11-500025         |               |               |          |            |
| romat. 2001.0008.8383.0000                | 0000.0020.0370.73  |                            | n.1-000.20        |               |               | CANCEL   | 9<br>AFFLY |

### 5.2 - Create Gateway Firewall rule for Tunnel Communications

- 1. Click Gateway Firewall
- 2. On the Compute Gateway Click Add Rule (Add 3 rules)
- 3. Configure the rules as with the following information (note that we are just creating then disabling them to allow you to feel the interface process, but have another rule that we will be using for this lab):

#### 1. RULE 1

- Name: Allow On-Prem to PhotoApp
- Source: On-Prem 3-Tier App
- Destination: PhotoAppVM
- Service: Any
- Applied To: VPN Tunnel Interfaces (You may need hover over the "All Uplinks" text, click the blue pencil, click the X next to all uplinks, then select from the drop down.
- Action: Allow
- Move the slider to **Disable** this rule

#### 2. RULE 2 (follow the instructions just above)

- Name: Allow PhotoApp to On-Prem
- Source: PhotoAppVM
- Destination: On-Prem 3-Tier App
- Service: Any
- Applied To: VPN Tunnel Interfaces
- Action: Allow
- Move the slider to **Disable** this rule

- 3. **RULE 3 ( follow the instructions just above)** 
  - Name: Allow SDDC Workloads Outbound HTTP
  - Source: SDDC-Workloads
  - Destination: ANY
  - Service: HTTP, HTTPS, "Office Server Web Services, HTTP,SSL", DNS, DNS-UDP
  - Applied To: All Uplinks
  - Action: Allow
- 4. Change the "Action" dropdown on the **"Default VTI Rule"** to **Allow** instead of **Drop**. This allows all flows over the VPN tunnel in and out of the Compute gateway.
- 5. Click **Publish**

| rview                                                              | Gatew         | /ay F    | irewall             |              |                          |                 |                                                      |                  |           |           |                        |                 |
|--------------------------------------------------------------------|---------------|----------|---------------------|--------------|--------------------------|-----------------|------------------------------------------------------|------------------|-----------|-----------|------------------------|-----------------|
| work                                                               | Manager       | nient Ga | teway Compute G     | Gate 3       |                          |                 |                                                      |                  |           |           |                        |                 |
| gments<br>PN                                                       |               |          |                     |              |                          |                 |                                                      |                  |           | (1 TO     | tal Unpublished Change | REVERT          |
| T                                                                  | + add         | RU 4     | CLONE 5 UT          | NDO 🗍 DELETI | E (1 Unpublished Change) |                 |                                                      |                  |           | Success C | Filter by Name         | , Path and more |
| ansit Connect                                                      |               |          | Name                | ID           | Sources                  | Destinations    |                                                      | Services         | App       | ied To    | Action                 |                 |
| arity<br>ateway Firew 2<br>stributed Firewall<br>stributed IDS/IPS | 5             |          | Allow SDDC Worklo   | 1026         | 88 SDDC WorkI            | Any             | HTTPS  DNS-UDP  Office Server Web Services, H_  HTTP | All Uplinks      | Allow ~   |           | <u>م</u>               |                 |
| ntory                                                              |               |          |                     |              |                          |                 | O DNS                                                |                  |           |           | 5                      |                 |
| rvices                                                             | 3             |          | Allow PhotoApp to   | 1027         | 22 PhotoAppVM            | 88 On-Prem 3-Ti | Any                                                  | VPN Tunnel Inter | Allow ~   |           |                        |                 |
| ontext Profiles                                                    | 1             |          | Allow On-Prem to P  | 1028         | 22 On-Prem 3-Ti          | PhotoAppVM      | Any                                                  | VPN Tunnel Inter | llow v    |           | ¢ 🗠                    | )               |
| 5<br>1X                                                            | :             |          | Public In           | 1015         | Any                      | 88 PhotoAppVM   | О нттр                                               | All Uplinks      | e Allow ~ |           | ð 🕢                    |                 |
| rt Mirroring<br>em<br>entity Firewall AD                           | 1             |          | AWS Outbound        | 1016         | 22 PhotoAppVM            | 88 Connected V  | MySQL<br>NFS (UDP)<br>NFS (TCP)                      | All Uplinks      | Allow ~   |           | \$ M                   |                 |
| IS<br>ICP                                                          |               |          | AWS inbound         | 1017         | 22 Connected V           | ₿8 PhotoApp∨M   | Any                                                  | All Uplinks      | llow ~    |           | <u>م</u>               |                 |
| bal Configuration<br>lic IPs                                       | $\mathcal{O}$ |          | Default VTI Rule    | 1012         | Any                      | Any             | Any                                                  | VPN Tunnel Inter | Allow     |           | ) M                    |                 |
| ect Connect                                                        | :             | Π        | Default Uplink Rule |              | Any                      | Any             | Any                                                  | All Uplinks      | 😑 Drop 🗸  |           |                        |                 |

### 5.3 - Test Connectivity

- 1. In the browser tab from within the VDI Desktop Click **the VI Management** in the Bookmark bar
- 2. Click vSphere Client (You may need to click proceed if you get a security warning)
- 3. Log in as:
  - administrator@vsphere.local
  - VMwareNinja1! Note: You can also use ctrl+m to paste in the password
- Select web-01a VM (You can find this under vc-l-01a > Shinobi On Prem DC > Shotoku Compute01)
- 5. Click LAUNCH WEB CONSOLE
- In the console for web-01a ping -c3 <webserver01\_IP\_Address> (10.10.x.11) in your SDDC (Remember that you have to log into vCenter from your VDI machine. If you do not have it written down previously, you can find the IP in your VMC SDDC > SDDC-Datacenter > Cluster-1 > Compute-ResourcePool > Webserver01)

| VMware Cloud Services - Log In x 2 Login x Sphere - web-01a - Summary x S web-01a x +                                                                                                    |                                                                                                    |  |  |  |  |  |  |  |  |
|----------------------------------------------------------------------------------------------------|----------------------------------------------------------------------------------------------------|--|--|--|--|--|--|--|--|
| ← → C 🗛 Not secure   vc-l-01a.vcn.ninja.local/ui/app/vm:nav=h/um:vmomit/VirtualMachine:vm-3013:e6041af1-4075-4364-a7d9-428e1812b8f4/summary                                                                                                    |                                                                                                    |  |  |  |  |  |  |  |  |
| 📙 VI Management 🔇 Web01 🔇 Web02 🔇 NSX 3-Tier A                                                                                                    | ipp - 01a 🔇 NSX 3-Tier App - 02a 🥥 Planespotter 🔇 VMware Cloud SDDC 🔇 VCGW VAMI                                                                                                    |  |  |  |  |  |  |  |  |
| vm vSphere Client Menu V Q S                                                                                                    | earch in all environments                                                                                                    |  |  |  |  |  |  |  |  |
|                                                                                                    | 🕞 web-O1a 📄 🖷 🖶 🖏 🐁 Actions 🗸                                                                                                    |  |  |  |  |  |  |  |  |
| <ul> <li>✓ @ vc-I-01a.vcn.ninja.local</li> <li>✓ ∰ Shinobi-On-Prem DC</li> <li>✓ ∰ Shitobi.compite01</li> </ul>                                                                                                    | Summary Monitor Configure Permissions Datastores Networks Snapshots Updates                                                                                                    |  |  |  |  |  |  |  |  |
| <ul> <li>Shotoku Compute01 <ul> <li>Shotoku Compute01</li> <li>stcomp-0ia.vcn.ninja.local</li> <li>stp.0ia</li> <li>app-0ia</li> <li>tiny-Linux</li> <li>web-0ia</li> <li>web-0ia</li> <li>web-02a</li> <li>Wordpress</li> </ul> </li> <li>Shotoku Mgmt&amp;Edge</li> </ul> | Guest OS: SUSE Linux Enterprise 11 (64-bit)<br>Compatibility: ESX IS.0 and later (VM version B)<br>VM ware Tools: Running, version:10357 (Upgrade available)<br>MORE INFO<br>DNS Name: web-Ola<br>IP Addresses: 172:16:10:11<br>VIEW ALL 3 IP ADDRESSES<br>Host: essicomp-Ola.vcn.ninja.local<br>A newer version of VM ware Tools is available for this virtual machine.<br>VM Hardware |  |  |  |  |  |  |  |  |
| Recent Tasks Alarms                                                                                                    |                                                                                                    |  |  |  |  |  |  |  |  |
| Task Name V Target                                                                                                    | ✓ Status ✓ Details ✓ Initiator ✓ Queued For ✓ Start Time                                                                                                    |  |  |  |  |  |  |  |  |

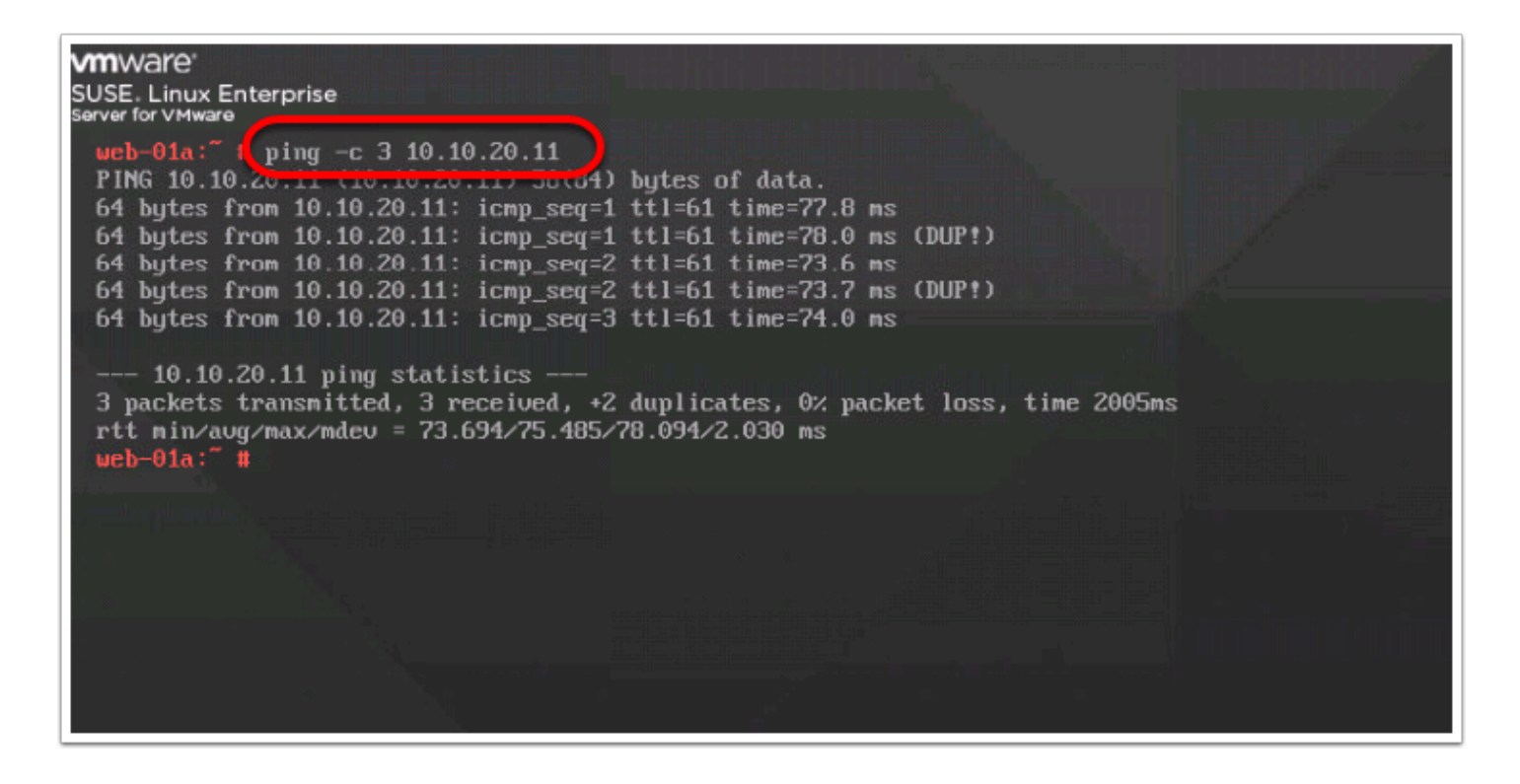

## Conclusion

- A route-based VPN creates an IPsec tunnel interface and routes traffic through it as dictated by the SDDC routing table. A route-based VPN provides resilient, secure access to multiple subnets. When you use a route-based VPN, new routes are added automatically when new networks are created.
- Route based VPNs in your VMware Cloud on AWS SDDC use an IPsec protocol to secure traffic and the Border Gateway Protocol (BGP) to discover and propagate routes as networks are added and removed. To create a route-based VPN, you configure BGP information for the local (SDDC) and remote (on-premises) endpoints, then specify tunnel security parameters for the SDDC end of the tunnel.

With A VPN setup between your On-Premises and VMware Cloud on AWS SDDC, you can begin to take advantage of Hybrid Solution Use-Cases, such as:

- Hybrid Linked Mode
- Cloud Migration
- Disaster Recovery
- Etc...